## **RICHIESTA RIDUZIONE RETTE CON ISEE – GUIDA AL SERVIZIO ONLINE**

Effettuare l'accesso al portale dei servizi scolastici tramite la Spid del genitore pagante.

<u>Per i nuovi utenti è necessario prima procedere all'iscrizione ai servizi</u>, e successivamente compilare la domanda di riduzione rette.

L'Isee che si dichiara deve essere in corso di validità e valido per le prestazioni agevolate ricolte ai minorenni. Ogni dichiarazione resa sarà verificata dall'ufficio competente. Si ricorda che per accedere alle agevolazioni l'Isee non deve superare i 30.000 €. (Per la quota dell'Asilo nido il limite massimo è di 35.000€)

Di seguito il link per l'accesso: <u>https://cloud.urbi.it/urbi/progs/urp/solhome.sto?DB\_NAME=n1202637</u>

| Servizi Scolastici               | Comulai Coolectici                                                                                                    |                                                   |
|----------------------------------|----------------------------------------------------------------------------------------------------|---------------------------------------------------|
| Consulta le tue posizioni        | Servizi Scolastici                                                                                                    |                                                   |
| Disdetta Pasti                   |                                                                                                    |                                                   |
| Iscrizione ai servizi scolastici | in quest area l'utente, dopo aver effettuato l'accesso con SPID, potra controllare la situazione personale relativa ai vari servizi<br>del Comune: Servizio di Refezione Scolastica e Trasporto                                                                |                                                   |
| Prenotazione Appuntamenti        | scolastico.                                                                                                    |                                                   |
|                                  | Una piattaforma unica per controllare i servizi utilizzati, gli avvisi di pagamento emessi, i pagamenti effettuati e tutte le<br>comunicazioni che sono state inviate dal Comune all'indirizzo mail indicato al momento<br>dell'iscrizione ai diversi servizi. |                                                   |
|                                  |                                                                                                    | Tipo di accesso: 📾 Utente Accreditato             |
|                                  | <b>Consulta le tue posizioni</b><br>Il servizio propone lo stato dei tuoi pagamenti, delle tue iscrizioni e delle comunicazioni che ti riguardano.                                                                                                    | Istruzioni per la compilazione Accedi al Servizio |
|                                  | Disdetta Pasti                                                                                                    | Accedial Servizio                                 |
|                                  | Iscrizione ai servizi scolastici                                                                                                    | Accedial Servizio                                 |
|                                  |                                                                                                    |                                                   |

Accedere al servizio e cliccare su RICHIESTA RIDUZIONE RETTE SCOLASTICHE e compilare i dati <u>dell'utente</u> (bambino/bambina) che usufruisce del servizio/dei servizi

| ervizio(*)                      | RICHIESTA RIDUZIONE RETTE SCOLASTICHE as 2022/2023 ♥                                             |
|---------------------------------|--------------------------------------------------------------------------------------------------|
| ripo Utente                     |                                                                                                  |
| Scelta Utente                   |                                                                                                  |
| Nuovo Utente                    |                                                                                                  |
| Utente Già Presente             |                                                                                                  |
| Dati Anagrafici Utente che usuf | ruisce del Servizio (per il quale si richiede il Servizio) 🥒 ——————————————————————————————————— |
| ognome(*)                       |                                                                                                  |
| ome(*)                          |                                                                                                  |
| ata di Nascita(*)               |                                                                                                  |
| esso(*)                         | MASCHIO 🗸                                                                                        |
| odice Fiscale (*)               |                                                                                                  |
| azione di Nascita(*)            | ITALIA                                                                                           |
| rovincia di Nascita(*)          | - Seleziona - 🗸                                                                                  |
| omune di Nascita(*)             | - Seleziona - 🗸                                                                                  |
| – Dati Residenza Utente che us  | sufruisce del Servizio (per il quale si richiede il Servizio) 🥒                                  |
| Località                        |                                                                                                  |
| Naziono di Posidonza            |                                                                                                  |
|                                 |                                                                                                  |
| Provincia di Residenza          | BOLOGNA                                                                                          |
| Comuno di Docidonza             |                                                                                                  |

Si prosegue con la compilazione dei campi di presa visione, scelta dei servizi per cui si richiede la riduzione, inserimento dei dati della DSU (in particolare il campo del numero protocollo che va compilato con questa dicitura INPS-ISEExxxxx)

| Il sottoscritto dichiara di aver preso visione del Regolamento Comunale per l'applicazione delle tariffe nei servizi scolastici ed è consapevole delle sanzioni penali previste nel caso di dichiarazioni non veritiere e |
|----------------------------------------------------------------------------------------------------|
| formazione e uso di atti falsi(*)                                                                                                    |
| Dichiaro di aver preso visione                                                                                                    |
| SI RICORDA CHE L'AMMINISTRAZIONE EFFETTUERA' LA VERIFICA DELLE SINGOLE POSIZIONI DICHIARATE(*)                                                                                                    |
| SI SONO CONSAPEVOLE                                                                                                    |
|                                                                                                    |
|                                                                                                    |
| per il/la proprio/a figlio/a le agevolazioni tariffarie attualmente vigenti per i servizi scolastici/educativi (L'ISEE DICHIARATO HA VALIDITA' PER TUTTO L'ANNO EDUCATIVO/SCOLASTICO) indicare i servizi(*)               |
| MENSA SCOLASTICA                                                                                                    |
| TRASPORTO SCOLASTICO                                                                                                    |
| EXTRASCUOLA                                                                                                    |
|                                                                                                    |
| A TALE SCOPO DICHIARA 🥒                                                                                                    |
|                                                                                                    |
| che il valore dell'indicatore ISEE del proprio nucleo familiare è pari ad € (Attenzione: l'ISEE deve essere per prestazioni agevolate rivolte a minorenni)                                                                |
| dichiara che la dichiarazione sostitutiva unica sulla base della quale è stato calcolato l'ISEE è stata presentata al CAAF dal/dalla Sig./ra                                                                              |
| codice fiscale                                                                                                    |
| in data                                                                                                    |
| Protocollata con protocollo numero (INPS-ISEE-2022)                                                                                                    |

Richiesta pluriutenza (riduzione ulteriore del 20% per chi presenta Isee e ha fratelli/sorelle che nello stesso anno scolastico di riferimento frequentano lo stesso servizio per cui si richiede la riduzione della retta Es. Nido-nido, mensa-mensa, ecc). Per ogni alunna/o è necessario trasmettere la richiesta di riduzione delle rette: si rammenta quindi che inserire un nominativo nello spazio della pluriutenza non rappresenta formale richiesta di riduzione del riduzione delle rette.

| - RICHIESTA PLURIUTENZA 🕭                                |  |
|----------------------------------------------------------|--|
| RICHIEDO L'AGEVOLAZIONE TARIFFARIA PER PLURIUTENZA(*)    |  |
| ⊖ <u>SI</u>                                              |  |
| <u>○N0</u>                                               |  |
| NOME COGNOME FRATELLO/SORELLA                            |  |
| SERVIZI FREQUENTATI NELL' ANNO SCOLASTICO DI RIFERIMENTO |  |
|                                                          |  |
|                                                          |  |
|                                                          |  |
|                                                          |  |

Inserire l'allegato dell'attestazione Isee in formato pdf. L'allegato deve contenere le tre pagine dell'attestazione.

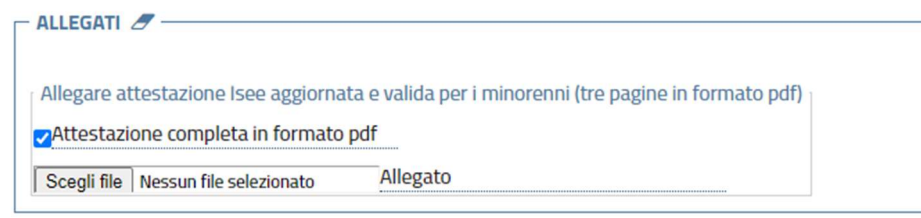

Cliccare su "Inserisci" per inoltrare la domanda.

L'ufficio riceve e verifica tutte le domande trasmesse. In caso di dati mancanti/non conformi, la famiglia verrà contattata via mail per le comunicazioni del caso.